# 2022 State Fair of Louisiana Online Entries – How to Enter Online!

Access our online entry portal by visiting our website.

• <u>www.statefairoflouisiana.com</u> or <u>sfol/fairwire.com</u>

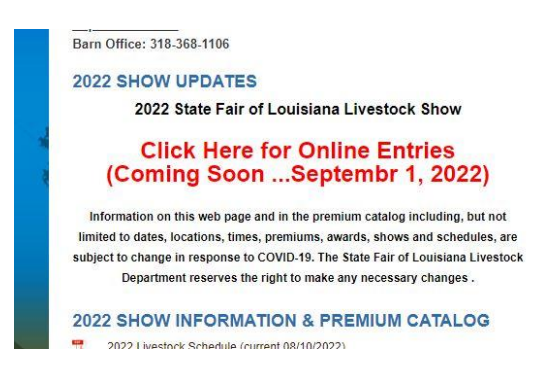

## 1. Sign In

- Sign In Tips If you are entering a single exhibitor use the "I am an Exhibitor" option.
- If you are entering more than one exhibitor you may use the "Quick Groups" option. This will allow you to enter more than one exhibitor under a master account and pay all at once when you check out.

| Sign In                                                                                                    |             |        |  |  |  |  |  |  |  |
|----------------------------------------------------------------------------------------------------|-------------|--------|--|--|--|--|--|--|--|
| Q Tip: Will you be working with more than one exhibitor? Choose Quick Group if you will be submitting entries for multiple family members or a group of exhibitors and check out all in the same cart. |             |        |  |  |  |  |  |  |  |
| l am a                                                                                                    | Quick Group | ~      |  |  |  |  |  |  |  |
|                                                                                                    |             | 1 dest |  |  |  |  |  |  |  |

- 2. Entries
- Choose a department, division and enter all required information.

- Tag ID refers to the animals ear tag number issued by the State Fair of LA
- Registration ID- refers to the animals registration number as stated on the registration papers. If the registration is pending, please fill in as much information as possible and enter "pending" in all other fields.
- When entering registered animals, please make sure that you place the animal in the correct class. READ the classes closely and they will indicate Heifer, Bull, Doe, Buck, etc...(please note that this is very important)
- Jr. Shows are only open to Louisiana 4H and FFA members unless stated (open to other states). Jr. Shows that are open to other stated include: Maine Anjou, Santa Gertrudis, Charolais, Miniature Hereford, and Simbrah.
- Please choose the correct class from the drop down menu. Beef classes will indicate Heifer or Bull. Buck classes for breeding goats will be at the of the class list.

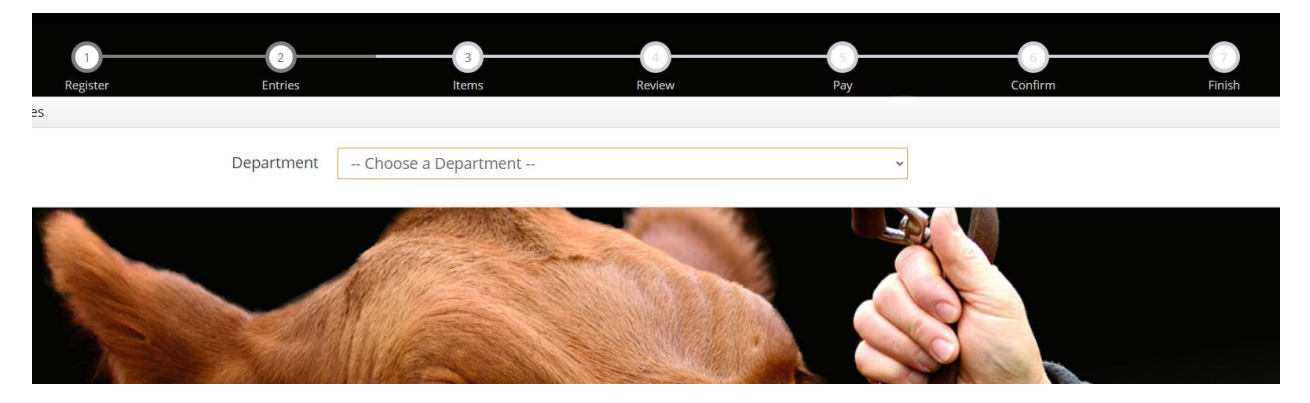

### 3. Items

• Purchase any additional items such as Gate Passes, Parking Passes, T-Shirts etc...

|    | 12                                                                                                    |          |       |        |     | 6       |        |  |  |
|----|----------------------------------------------------------------------------------------------------|----------|-------|--------|-----|---------|--------|--|--|
| IR | Register Entries                                                                                            | lter     | ms    | Review | Pay | Confirm | Finish |  |  |
|    | Additional Items                                                                                            |          |       |        |     |         |        |  |  |
|    | Choose Quantities                                                                                           |          |       |        |     |         |        |  |  |
|    | Select the quantities for any items you wish to add by clicking the + and - buttons, then click 'Continue'. |          |       |        |     |         |        |  |  |
|    |                                                                                                    |          |       |        |     |         |        |  |  |
|    |                                                                                                    |          |       |        |     |         |        |  |  |
|    | Fee Items                                                                                                   | Amount   | Qty   | Total  |     |         |        |  |  |
|    | Fun Pass (Carnival) Season Ride Pass                                                                        | \$100.00 | 0+-   | \$0.00 |     |         |        |  |  |
|    | Livestock Pass                                                                                              | \$10.00  | 0+-   | \$0.00 |     |         |        |  |  |
|    | Livestock Trailer Parking Permit                                                                            | \$10.00  | 0 ± - | \$0.00 |     |         |        |  |  |
|    | Parking Fee for Livestock Trailers                                                                          | \$10.00  | 0     | \$0.00 |     |         |        |  |  |
|    | P.O.P Ride Tickets (Carnival)<br>Pay On Price Ride Ticket (valid one day only; all you can ride)            | \$30.00  | 0 + - | \$0.00 |     |         |        |  |  |
|    | Parking Pass<br>Season Parking Pass                                                                         | \$10.00  | 0 + - | \$0.00 |     |         |        |  |  |
|    | Rodeo Ticket (Fri. Nov 4, 2021 - 7pm)<br>Rodeo General Admin. Friday. November 5. 2021 @ 7pm                | \$15.00  | 0+-   | \$0.00 |     |         |        |  |  |
|    | Rodeo Ticket (Sat. Nov 5, 2021 - 7pm)                                                                       | \$15.00  | 0 + - | \$0.00 |     |         |        |  |  |

#### 4. Review

• Review your entries and "cart". Please make any necessary corrections.

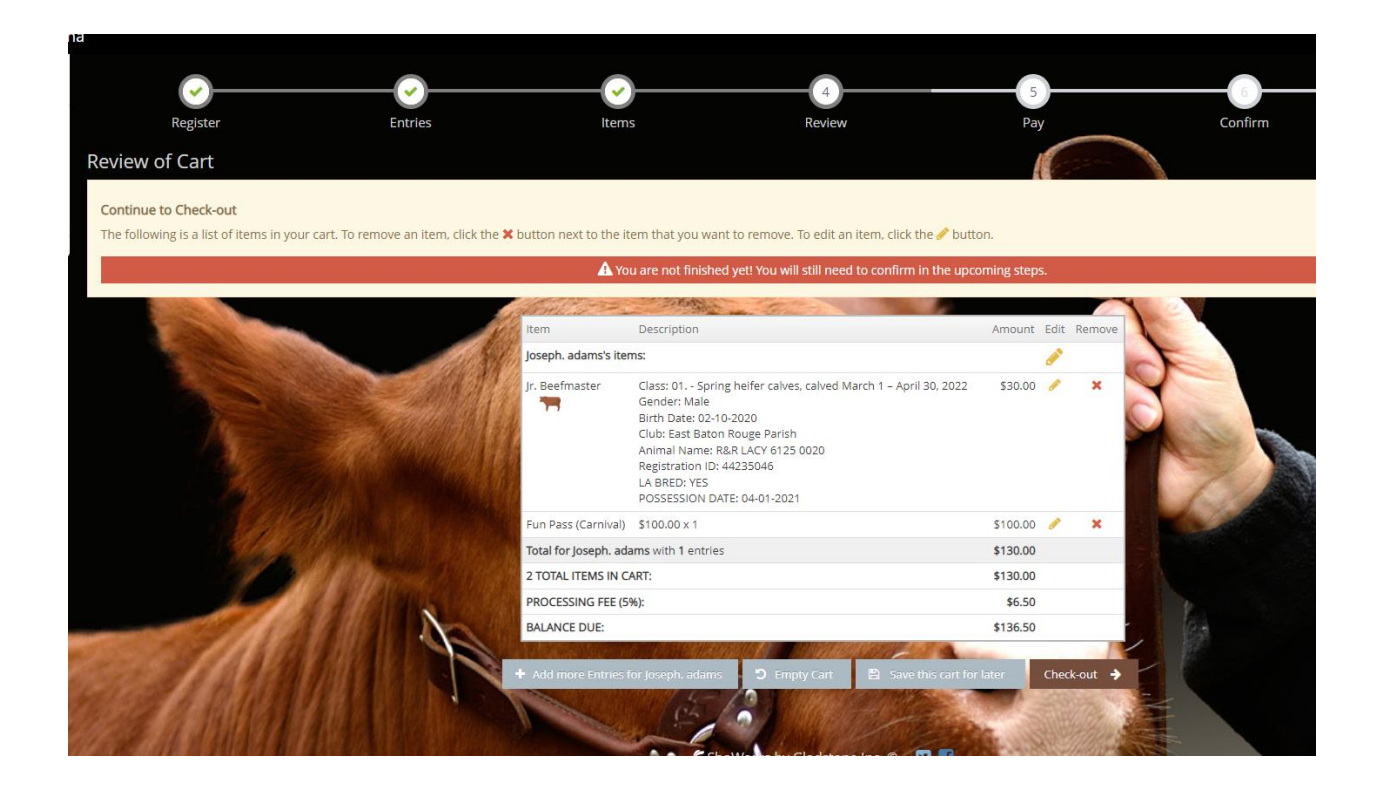

### 5. Payment

- Payment is required at time of entry. When entering payment information it is very important to make sure everything is correct.
  - ALL PAYMENT information must match EXACTLY.
    - a. Double check the name on the card
    - b. Billing address associated with the card
    - c. CVV code

d. Zip code.

\*If your information does not match EXACTLY, the online entry system will decline your transaction.
\*If you have trouble with the payment process or have a question, please contact our show office at 318-368-1106.

- 6. Confirmation and Upload of Documents
  - Once you complete the payment process you may have to submit registration papers. If you have pending papers you are able to add these at a later date.

Please enter correctly, No refunds regardless of situation. If you have questions, contact our office at 318-368-1106.